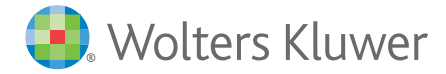

When you have to be right

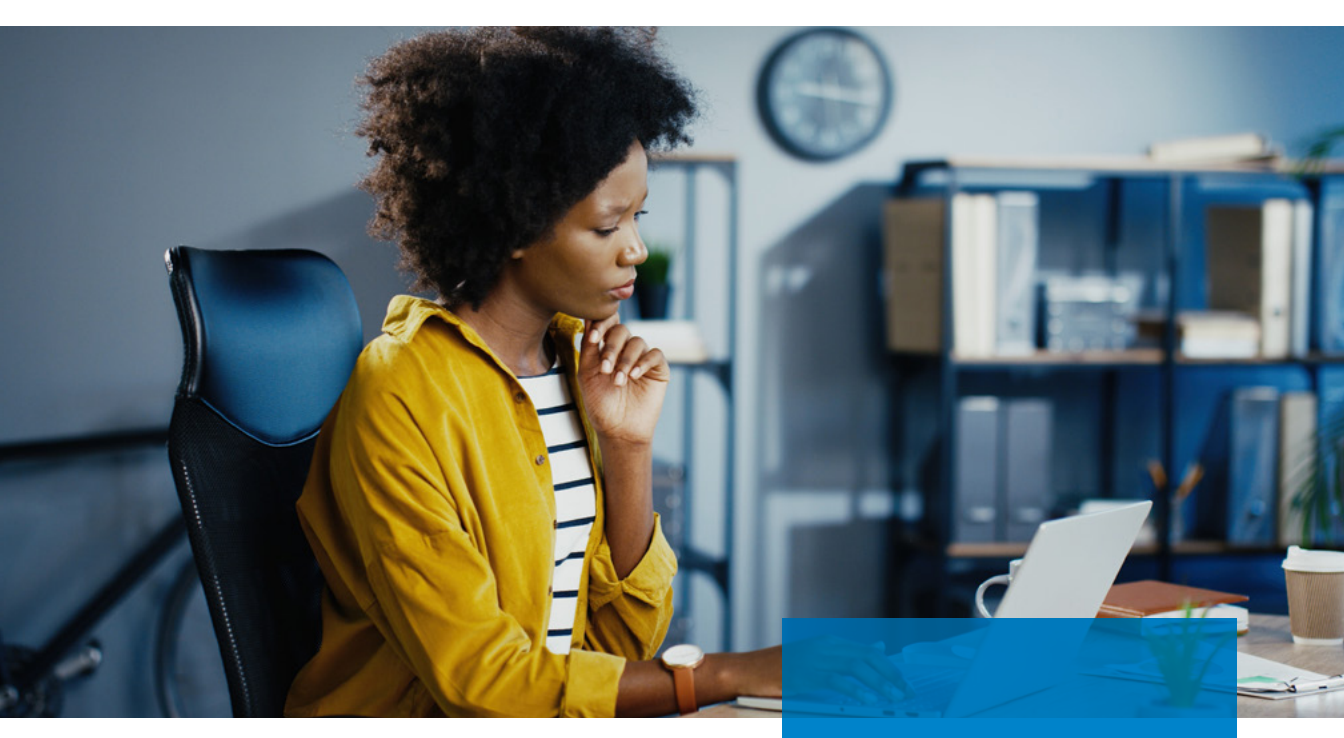

# Tax & Accounting CCH Axcess<sup>™</sup> Tax

Quick Reference Card

### **Online Resources: Support.CCH.com/Axcess**

- Chat with support at Support.CCH.com/Chat
- Submit a support case at Support.CCH.com/Ticket
- Search our Knowledge Base at Support.CCH.com/KB
- Customer Service/Technical Support: 800-739-9998

My Account Number:

### Glossary of Terms

#### **Application Menu**

The menu located in the upperleft corner of the window that contains the actions available for the current view, such as Print, access to user options and a list of recently accessed records.

#### **Common Data**

Data fields used in two or more applications, such as Social Security Number, Client ID or Name fields, that are shared between products.

#### Entity

A discrete taxable unit permitted by law to own property and engage in financial affairs, such as a rental property, farm or business with its own income and expenses. Entity income and expenses are usually entered in a series of forms, such as Schedules C, E, F, O and K-1.

#### **KeyTips**

The access keys that display over each feature on the ribbon and Quick Access Toolbar by pressing the Alt key.

#### **Organizational Unit**

Organizational units define your organizational structure. The structure can consist of multiple levels: firm, region, office and business unit. If regions are used, at least one office must exist in each region. At least one business unit must exist in each office.

#### **Print Set**

A set of preferences that determines how documents print for each tax product, tax authority and copy type. Custom print sets are configured for the firm.

#### Quick Access Toolbar (QAT)

The toolbar displayed above or below the ribbon, depending on your preference, that includes a link to Dashboard and other frequently used controls.

#### **Quick Search**

A pane on the Return Manager navigation panel that defines the returns that display in the grid based on selected filter values. Quick Search results can be saved as a new view.

#### Rebuild

A Return Manager utility that rebuilds a new version of an existing return. This utility does not rebuild tax return annotations or changes made to letters in the return.

#### Recover

A Return Manager utility that recovers the version of an historical return copy.

#### Restore

A Return Manager utility that restores the version of a backed up return copy.

#### **Return Configuration Set**

A set of preferences that allows the firm to configure tax return details for signature block, print, electronic filing, tax products and CCH Axcess<sup>™</sup> product interfaces with the Tax system.

#### **Return Group**

Setup at the firm level for filtering and organizing purposes. Clients are assigned to return groups in the client profile. Returns for a specific client belong to the same return group. A return group also refers to a family of consolidated returns.

#### **Reversed Tick Mark**

A visual cue inserted in a field by the system to indicate a calculation that caused the data in a previously tick marked field to change.

#### Ribbon

A component of the application that organizes commands into a set of tabs that replace traditional menus and toolbars. These tabs simplify accessing application features as they organize commands to correspond to related tasks.

#### Signer

Staff who have the assigned Staff Profile rights to sign in the Paid Preparer portion of the tax return.

#### **Signer Location**

Firms with multiple offices can define signer information by location to use instead of the signature block information. Locations are defined in Tax Lists, assigned in staff profiles, and enabled in return configuration sets.

#### Sub-ID

A sub-ID may be included as a part of the client ID. For a large corporation as a client, each subsidiary could have a client sub-ID. If an entire family has the same client ID, each family member could have a sub-ID.

#### Template

A tax return used as a template to set preparation options, such as print detail and preparer information, for a tax product.

#### **Tick Mark**

A visual cue inserted in a field to indicate it has been reviewed.

#### View

A set of preferences that defines filters, columns and sorting information to determine the records and associated data that are shown in the Return Manager grid.

## Application Menu — User Options

#### **Miscellaneous**

- Enable AutoText Descriptions Creates return and firm-level descriptions for fields that allow multiple entries.
- K-1 Export Creates K-1 export files each time a business return is calculated.
- Calc Complete Message Displays a notification message after returns are calculated.
- **Calculated Data** Displays calculated data and data from other sources in blue.
- Forms List Sets the worksheet display option when opening returns.
- Application Menu Sets the number of recently accessed returns to display.
- Electronic Filing Upload Notification Sets the method for receiving desktop notifications.

#### **Return Manager**

- **Return List Options** Sets the default view for return grid views in Return Manager.
- **Template List Options** Sets the default view for template grid views in Return Manager.

#### Notes

- **Default Note Types** Sets a default note type for each note level.
- **Open Notes Pane** Displays the Tax Notes Pane each time you open a return.

#### **Batch Manager**

• Export Path — Sets the default path for all job detail reports.

#### **Print Options**

 Entire Return/Other Print Items — Sets your print defaults, such as the number of copies and the print device, when printing the entire return and other print items.

#### **Client DataXchange**

• **Export File** — Creates a Client DataXchange export file each time an Estate return is saved.

### CCH Axcess<sup>™</sup> Document, CCH Axcess<sup>™</sup> Portal and CCH<sup>®</sup> ProSystem *fx*<sup>®</sup> Engagement

 Send Tax Return Files — Sends return files to CCH Axcess Document and CCH Axcess Portal, and CCH ProSystem fx Engagement from Tax, depending on your licensed products.

### Return Manager Toolbar

| File                 |
|----------------------|
| New                  |
| Open                 |
| Delete               |
| Close Return Manager |
| Recent Returns       |
| Utilities            |
| MAINTENANCE          |
| Recover              |
| Backup               |
| Restore              |
| Rebuild              |
| Send Password        |
| Send to Support      |
| Scan Returns         |
| Transfer to Axcess   |

Transfer to ProSystem fx

TAX DATA

Import

Export

WORKSTREAM

**Route Sheet** 

**Update Status** 

Link to Project

#### PRINT

Print Blank Organizer Forms

| View                      |   | Ma   |
|---------------------------|---|------|
| Customize Toolbar         |   | Roll |
| Edit Columns              |   | Upc  |
| Change Current View       |   | Ret  |
| Update Current View       |   | Unl  |
| Save As New Year          |   | Pro  |
| Zoom                      | _ | Clea |
| Refresh Grid              | _ |      |
| Export Grid               |   |      |
| Help                      |   |      |
| HELP & SUPPORT            |   |      |
| Help Topics               |   |      |
| Resource Center           | - |      |
| Form's Status             |   |      |
| About                     | - |      |
| Feedback Forum            |   |      |
| Virtual Support Assistant |   |      |
|                           | - |      |
| Web                       |   |      |
| Web<br>RESEARCH           |   |      |

| nage               |
|--------------------|
| Forward            |
| ate                |
| ırn History        |
| ock                |
| nibit Changes      |
| r Prohibit Changes |

#### E-File

**EF** Status

EF Upload Report

# Tax Return Ribbon

| Home                        |              |
|-----------------------------|--------------|
| Calc                        |              |
| Print                       | Ļ,           |
| Previous Worksheet/<br>Form | ŧ            |
| Next Worksheet/Form         | +            |
| Previous Sheet              | +            |
| Next Sheet                  | +            |
| Forms List                  |              |
| WS Form                     | 2            |
| Gov to WS Link              | ВW           |
| Return to Link List         | N.           |
| Return to Government        | G            |
| Home State Forms            |              |
| Expand All                  | ÷            |
| Collapse All                | -            |
| New Entity                  | E)           |
| Drill Down                  | <b>P</b>     |
| Expand Form                 | 4            |
| Go Back                     | Q            |
| Change Attachment           | Ę.           |
| Delete                      | X            |
| Cut                         | X            |
| Сору                        |              |
| Paste                       | ٦            |
| List                        |              |
| Override                    | 莻3           |
| Estimate                    | -8?          |
| Lookup Value                |              |
| Return Notes                |              |
| Field Note                  | Ь            |
| Navigate Back               | O            |
| Navigation History          | $\bigotimes$ |
| Navigate Forward            | C            |

| Review               |     |
|----------------------|-----|
| Diagnostics          | ٢   |
| Input Overrides      | 0   |
| Estimates            | E   |
| Reversed Tick Marks  | T   |
| Overrides            | 0   |
| Summary              | Σ   |
| EFS Status           | 9   |
| Export to EFS        | P   |
| View Attachment      | 00  |
| Letters              |     |
| Notes Pane           |     |
| Statements           |     |
| Federal Elections    | ۲   |
| View Tick Marks      | K   |
| Insert Tick Marks    | V   |
| Delete Tick Marks    | *   |
| Delete All Overrides | 摄   |
| Delete All Estimates | :83 |
|                      |     |

| View            |                                                                                                    |
|-----------------|----------------------------------------------------------------------------------------------------|
| Forms in Return |                                                                                                    |
| Forms List      | $\begin{array}{c} 1 & 0 \\ 1 & 0 \\ 1 & 0 \\ 1 & 0 \\ 1 & 0 \\ 1 & 0 \\ 0 \\ 0 \\ 0 \\ 0 \\ 0 \\ 0 \\ 0 \\ 0 \\ 0$ |
| WS Form         | 2                                                                                                    |
| Form Tabs       | $\checkmark$                                                                                                    |
| Status Bar      | $\checkmark$                                                                                                    |
| Zoom To         | 100% -                                                                                                    |
| Zoom In         | ¢                                                                                                    |
| Zoom Out        | ٩                                                                                                    |
| New Tab         |                                                                                                    |
| New Window      |                                                                                                    |
| Reset Tab       |                                                                                                    |
|                 |                                                                                                    |

| Manage              |              |
|---------------------|--------------|
| Split Return        |              |
| Version Description | v1           |
| Tax Equalization    | ŵ]ŵ          |
| Define Keywords     |              |
| AutoText            |              |
| Return History      | 8            |
| Secure Return       |              |
| Prohibit Changes    | $\checkmark$ |
| Route Sheet         | ¢            |
| Update Status       | ~            |
| Link to Project     | i.           |
| Send Invoice        | 氲            |

| Import               |             |
|----------------------|-------------|
| K-1 Data             | <b>K</b> -1 |
| Vertical Grid Import |             |
| Depletion Data       | M           |
| Fixed Assets         |             |
| Quiklink             | *           |
| G/L Bridge           |             |
| Engagement           | 6           |
| Apportionment Data   | G           |
| Client DataXchange   | 44          |

| Export               |      |
|----------------------|------|
| K-1 Data             | ĸ    |
| Vertical Grid Export | 1    |
| Depletion Data       | R    |
| EFS                  | P    |
| BNA                  |      |
| Planning             | 1040 |
| Apportionment Data   | G    |
| Client DataXchange   | 2    |
| Field Tag            | -    |
|                      |      |

| Help                                       |              |
|--------------------------------------------|--------------|
| Help Topics                                | ?            |
| About                                      | i.           |
| Forms Release Status                       | Loren Arbert |
| Web                                        |              |
| Field                                      |              |
| Form/Worksheet                             | 0            |
| Cross Reference                            | *            |
| Search All                                 | 3            |
| U.S. Master Tax Guide®                     | 0            |
| CCH <sup>®</sup> SmartCharts               | Ś            |
| CCH® Tax Prep Partner                      | T            |
| CCH <sup>®</sup> IntelliForms <sup>®</sup> | F            |

# Locating Features

|                               | CCH <sup>®</sup> ProSystem <i>fx</i> <sup>®</sup> Tax   | CCH Axcess Tax                                                                     |
|-------------------------------|---------------------------------------------------------|------------------------------------------------------------------------------------|
| Return Input                  |                                                         |                                                                                    |
| Create New                    | Tax Preparation > File > New Return                     | Return Manager > <b>File</b> > New > New Return                                    |
| Create Default                | Tax Preparation > Options > Default Returns             | Return Manager > <b>File</b> > New > New Template                                  |
| Save                          | Tax Preparation > File > Save                           | Tax Return > Application Button > Save                                             |
| Calculate                     | Tax Preparation > Calc > Return                         | Tax Return > Home Tab > Process Group > Calc > Return                              |
| Delete                        | Office Manager > Delete Client Data                     | Return Manager > <b>File</b> > Delete                                              |
| Split Joint Returns           | Tax Preparation > File > Split Joint Return             | Tax Return > Manage Tab > Activity Group ><br>Split Return                         |
| Utilities                     |                                                         |                                                                                    |
| Backup                        | Office Manager > Backup Client Data                     | Return Manager > Utilities Tab > Backup                                            |
| Restore                       | Office Manager > Restore Client Data                    | Return Manager > Utilities Tab > Restore                                           |
| Print                         |                                                         |                                                                                    |
| Print Entire                  | Tax Preparation > File > Print ><br>Print Entire Return | Tax Return > Application Button > Print ><br>Print Entire Return                   |
| Quick Print                   | Feature Not Available                                   | Tax Return > Application Button > Print ><br>Quick Print                           |
| Configure Return<br>Print Set | Feature Not Available                                   | Dashboard > Application Links > Tax ><br>Configuration > Return Print Sets         |
| Notes and Lists               |                                                         |                                                                                    |
| Insert Notes                  | Tax Preparation > Edit > Notes                          | Tax Return > Home Tab > Insert Group ><br>Field Note                               |
| Insert Global Notes           | Tax Preparation > Edit > Global Note                    | Tax Return > Home Tab > Insert Group > Return Notes                                |
| Insert Lists                  | Tax Preparation > Edit > List                           | Tax Return > Home Tab > Insert Group > List                                        |
| Options                       |                                                         |                                                                                    |
| Set User Preferences          | Tax Preparation > Options > Preferences                 | Return Manager > Application Button ><br>User Options                              |
| Configure Office Groups       | Office Manager > Configure Office Groups                | Dashboard > Application Links > Tax ><br>Configuration > Return Configuration Sets |
| Set Firm Defaults             | Feature Not Available                                   | Dashboard > Application Links > Firm ><br>Settings and Defaults > Tax              |
| 23/25 2025-1222               |                                                         | © 2025 CCH Incorporated and/or its affiliates. All rights reserved.                |

Product Support Support.CCH.com

Technical Support 800-739-9998

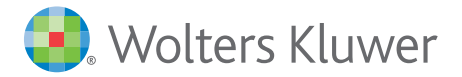

When you have to be right